## <u>オリコミタウン</u>

# <u>Ver3.9 追加/改修機能のご紹介</u>

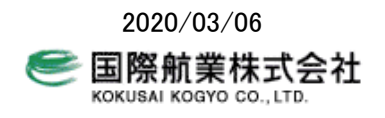

オリコミタウン Ver3.9 で以下の機能を追加/改修しました。

- O 日付を指定した販売店データの読み込み
- 「地域選択」画面で、日付を指定して販売店データを読み込むことができるようにしました。 〇 飛び地の販売店名称表示方法の改善
- 販売店エリアが飛び地になっている場合に、地図上の販売店名称の表示方法を選択できるようにしました。 の 販売店エリアグループ単位集計時のグラフ名称を変更
- グラフウィザードで販売店エリア単位で統計データを集計したとき、作成されるグラフの名称を統計表名から販売店 グループ名に変更しました。
- 〇 グラフ出力に「基本部数」「依頼部数」を追加 販売店エリア単位グラフ集計の「グラフデータ表示」「集計結果出力」に「基本部数」と「依頼部数」を出力するようにし ました。
- O (メンテナンスユーザのみ)メンテナンスモードと通常モードの切り替え 販売店のメンテナンスモードと通常モード(配布計画作成)を、ボタンで切り替えられるようにしました。

#### 1 日付を指定した販売店データの読み込み

「地域選択」画面で、読み込む販売店データの基準日を指定できるようになりました。 ここで指定した日付の直近の販売店データ(=指定した日付に最も近い過去日の販売店データ)が読み込まれます。

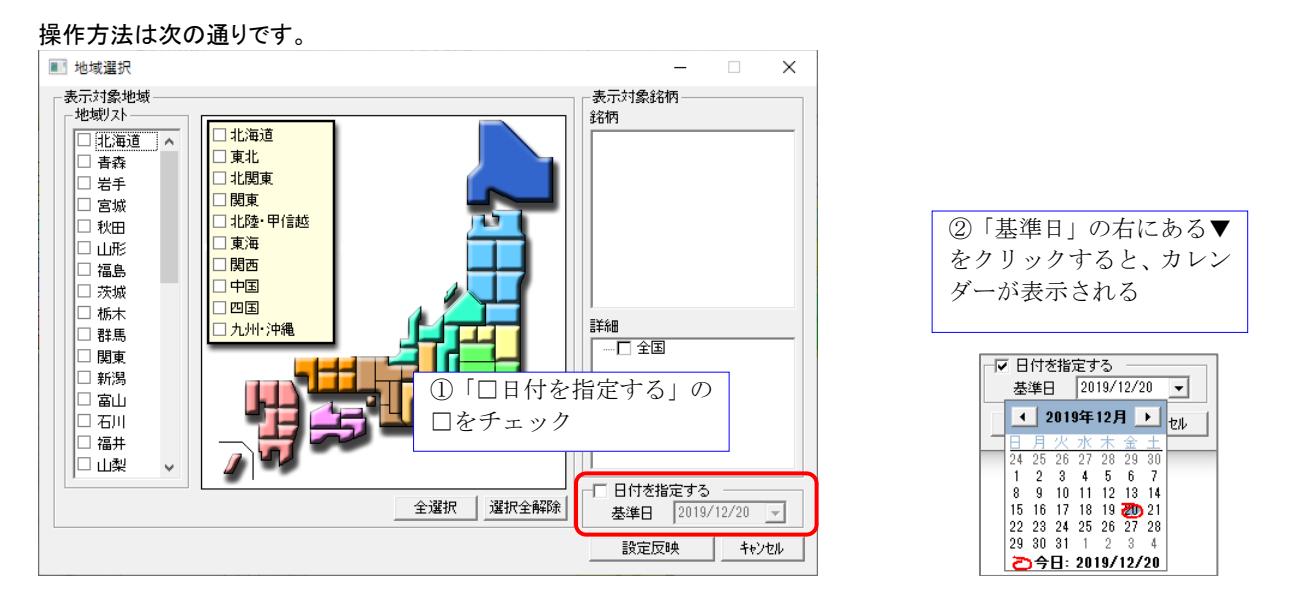

#### ※ 基準日は未来日を指定することも可能です。

※ ここで指定した基準日の販売店データは起動中のみ有効です。次回起動時は、本日日付を基準日とした販売店デ ータが自動で読み込まれます。

起動時に以下のような確認画面が表示されますので「OK」をクリックして下さい。

| EathFind | er Information       |                        |                        | × |
|----------|----------------------|------------------------|------------------------|---|
| 1        | 現在読み込んでい<br>本日時点のデータ | る販売店データにお<br>ではありませんので | いて、以下のデータは、<br>読み込みます。 |   |
| 地域       | 銘柄名                  | 読込前日付                  | 読込後日付                  |   |
| 関東       | 朝日(関東)               | 2015/11/01             | 2016/01/02             |   |
| 関東       | 毎日(関東)               | 2015/11/01             | 2016/01/01             |   |
| 関東       | 読売(関東)               | 2015/11/01             | 2016/01/01             |   |
| 関東       | 日経(関東)               | 2015/11/01             | 2016/01/01             |   |
| 関東       | 産経(関東)               | 2015/11/01             | 2016/01/01             |   |
| 関東       | 東京新聞                 | 2015/11/01             | 2016/01/01             |   |
| 関東       | 神奈川新聞                | 2015/11/01             | 2016/01/01             |   |
|          |                      |                        |                        |   |
|          |                      |                        |                        |   |
|          |                      |                        |                        |   |
| ,        |                      |                        | (OK                    |   |

(メンテナンスユーザの場合は、起動時の自動読み込みは行われません。前回のままです。)

※ 現在適用中の基準日は、アプリケーションタイトルバーに表示されています。

| 🕌 Eart | hFinde | r【販ヲ | も店デー | 夕読み這 | 込み基準目 | ]] 2019/ | 12/20 |                |
|--------|--------|------|------|------|-------|----------|-------|----------------|
| ファイル   | 印刷     | 地図   | 計測   | 属性   | 交通セン  | な 探索     | 凡例    | 名称重なり          |
| 住所     |        |      |      | _    | 検索    | 白地図      | 操作    | <u>₩ スクロール</u> |

※ 読み込まれている各銘柄の販売店データ日付は、画面右下の「基準日確認」をクリックすることで確認できます。

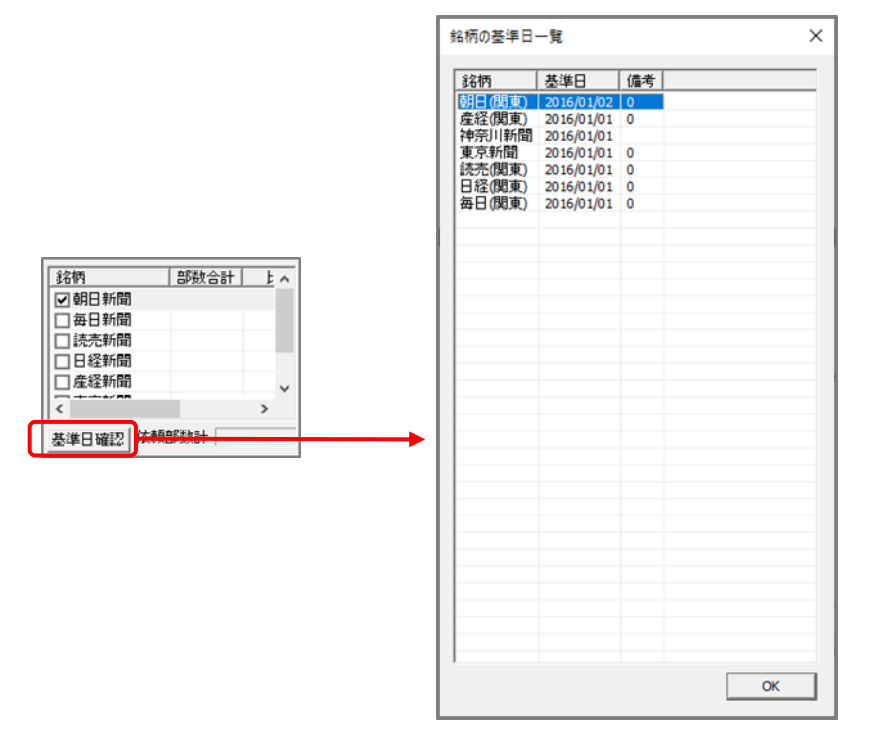

## 2 飛び地の販売店名称表示方法の改善

「店表示」ー「販売店名称表示設定」に、「飛び地の名称」の設定を追加しました。

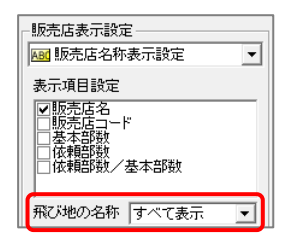

飛び地の名称設定は、

・ すべて表示

•

.

表示しない

販売店名称をすべてエリアに表示する

面積の一番大きなエリアにのみ販売店名称を表示する

(飛び地)を付ける 面積の一番大きなエリア以外には販売店名の後に「(飛び地)」を付けて表示する

から選択できます。

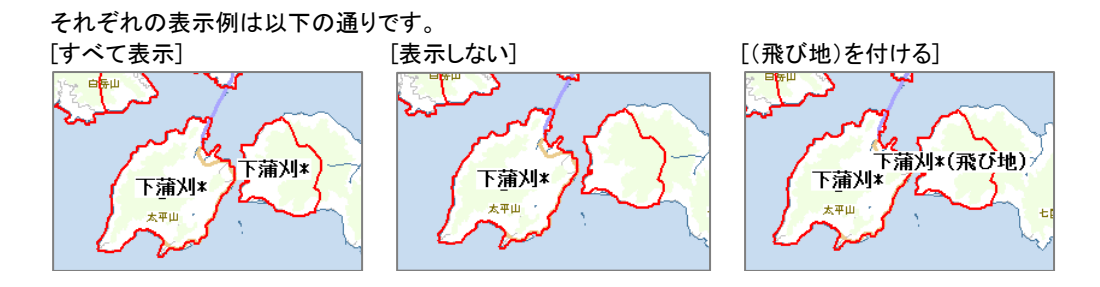

### 3 販売店エリアグループ単位集計時のグラフ名称を変更

販売店エリアグループ単位で統計情報を集計した時、作成されたグラフの名称は今までは統計表名でしたが、販売店グ ループ名に変更しました。

[グラフウィザードで販売店エリアグループ単位で集計]

| ▶ エリアグルーブごとに1つのグラフを作成する |   |
|-------------------------|---|
|                         | ^ |
|                         |   |
| ── 🔽 🔷 神奈川新聞            |   |
|                         |   |
| 三 一 古古新聞                |   |

[作成されるグラフの名称]

| (今まで)                                                                                            | (V3.9) |                         |
|--------------------------------------------------------------------------------------------------|--------|-------------------------|
| ゲ57名 指標 「 「 「 「 「 「 「 「 」 「 」 「 」 」 男女別人口世帯数3 世帯数 ビ 「 「 」 男女別人口世帯数2 世帯数 ビ 「 「 」 男女別人口世帯数 世帯数 世帯数 | ケラ7名 ✓ | 指標<br>世帯数<br>世帯数<br>世帯数 |

### 4 グラフ出力に「基本部数」「依頼部数」を追加

「データ表示」、「集計結果 Excel 出力」、「集計結果 CSV 出力」で出力されるデータに、「基本部数」と「依頼部数」の出力を 標準設定としました。

該当する機能 名称変更

> 指標追加 データ表示 削除 グ ラフ保存 レポート出力 集計結果Excel出力 集計結果CSV出力 名称表示 名称表示铅定 7 01 71 位置移動

```
「データ表示」の例
```

| 朝田(現東)(1035件)<br>(右切かでボックアゥクジェュー表示) CSV出力 Excel出力 □ 明縮も出力<br>【表示 販売店コード 販売店名 基本部数 依頼部数 2番数 ヘ | ■ グラフデータ表示                            |       |      | _     |         | $\times$ |
|----------------------------------------------------------------------------------------------|---------------------------------------|-------|------|-------|---------|----------|
| 表示 販売店コード  販売店名  基本部数 依頼部数 世帯数  <                                                            | 朝日(関東)(1035件)<br>(右ウリックでポップアップメニュー表示) | CSV出力 | ל Ex | cel出力 | 日明細     | も出力      |
|                                                                                              | 表示 販売店コード 販売店                         | 名     | 基本部数 | 依頼部樹  | とした 世帯数 | ^        |

#### 5 メンテナンスモードと通常モードの切り替え

メンテナンスユーザでログインしたとき、メンテナンスモード(販売店編集)と、通常モード(配布計画作成)の切り替えを、画 面上から行えるようにしました。

メンテナンスユーザ ID でオリコミタウンにログインすると、右パネルがメンテパネルで起動します。 メニューバーに「配布計画」「販売店メンテナンス」ボタンが追加されましたので、「配布計画」をクリックすると、配布計画モード に切り替わります。

「販売店メンテナンス」をクリックすると、再度メンテナンスモードに切り替わります。

#### (起動直後はメンテパネル)

| ※属性(販売店名)<br>変更した際は、出<br>次回起動時に反明<br>※販売店形状を変<br>出力を行なわなく<br>反映されます。 | 称や部務が<br>力を行なれ<br>たたなれませ、<br>変更した際間<br>ても次回距 | ぶどを)<br>かれと<br>ん。<br>ま、<br>動時に |
|----------------------------------------------------------------------|----------------------------------------------|--------------------------------|
| 編集対象銘柄                                                               | 属性                                           | 形状                             |

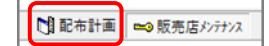

#### (「配布計画」をクリック) (配布計画パネルに切り替え)

|       |      | A90 |  |  |
|-------|------|-----|--|--|
| 銘柄    | 部数合計 | 比率  |  |  |
| <     |      | >   |  |  |
| 依頼部数計 |      |     |  |  |

以上